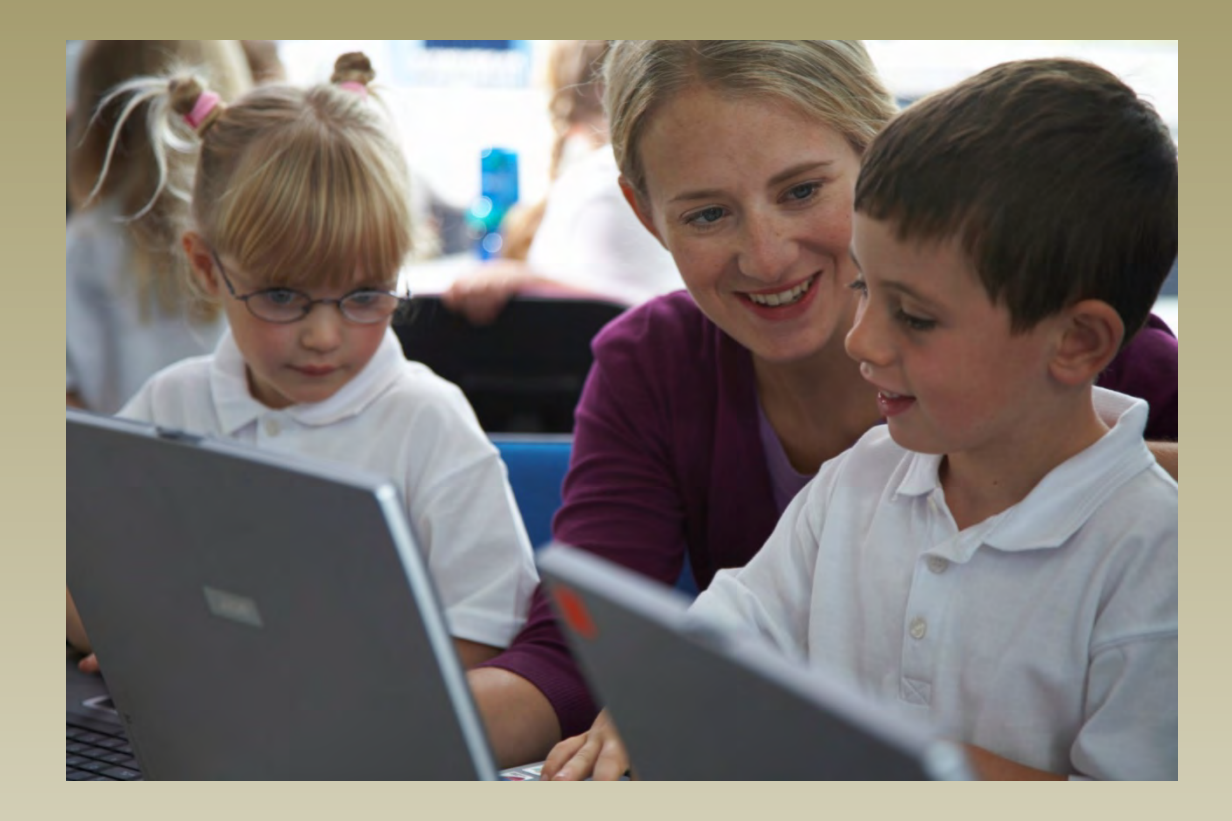

# Ansættelsesregistret

Souschef Anders Nilsson Sagsbehandler Chalotte Larsen

**Orienteringsdagene 2021** 

Ŷ  $\Box \Box$ Z  $\cap$  $\triangleleft$  $\cap$  $(\Box)$  $\bigcap$ FRISKOL  $\simeq$  $\bigcirc$ 

#### **Ansættelsesregistret - Område**

- Ansættelsesregistret omfatter ansættelser ved frie grundskoler
  - ledere, lærere og børnehaveklasseledere
  - pædagogisk og teknisk/administrativt personale

Person- og ansættelsesoplysninger

• Lønoplysninger for ledere, lærere og børnehaveklasseledere

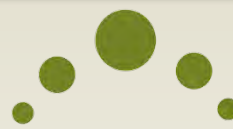

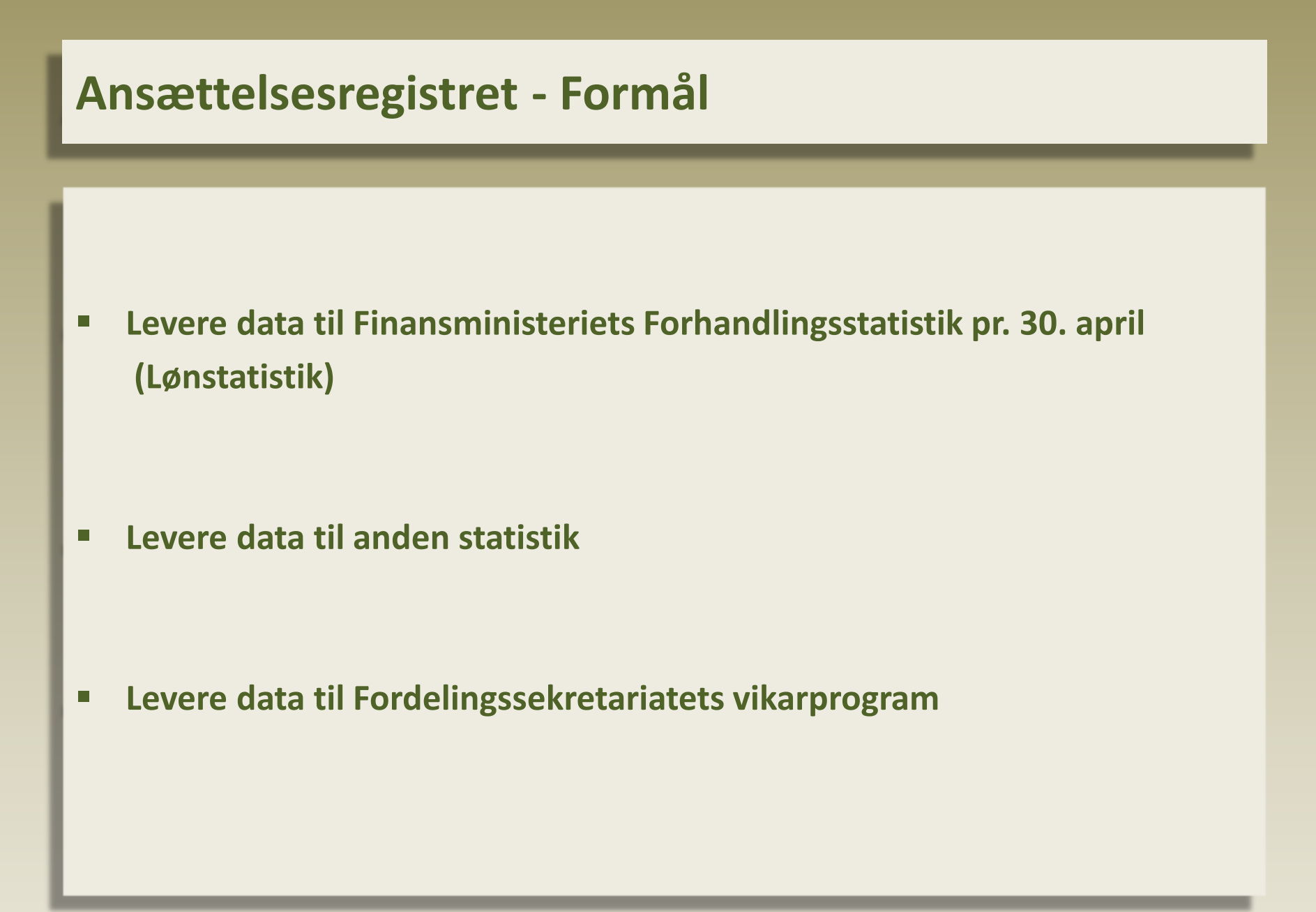

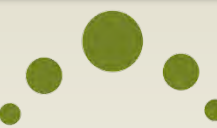

#### **Skolens opgaver**

#### Ledere, lærere og børnehaveklasseledere

- Ansættelsen skal oprettes ved ansættelsens start
- For lærere og børnehaveklasseledere skal lønanciennitetsdatoen ved ansættelsens start indtastes
- Ansættelsen skal ajourføres pr. 30. april i forbindelse med, at der indberettes løndele
- Ansættelsen skal ajourføres, hvis den ansatte anvendes på et vikarskema

- Pædagogisk og teknisk/administrativt personale)
  - Ansættelsen skal være oprettet og ajourført, hvis den ansatte anvendes på et vikarskema

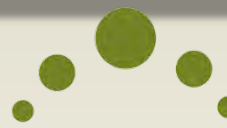

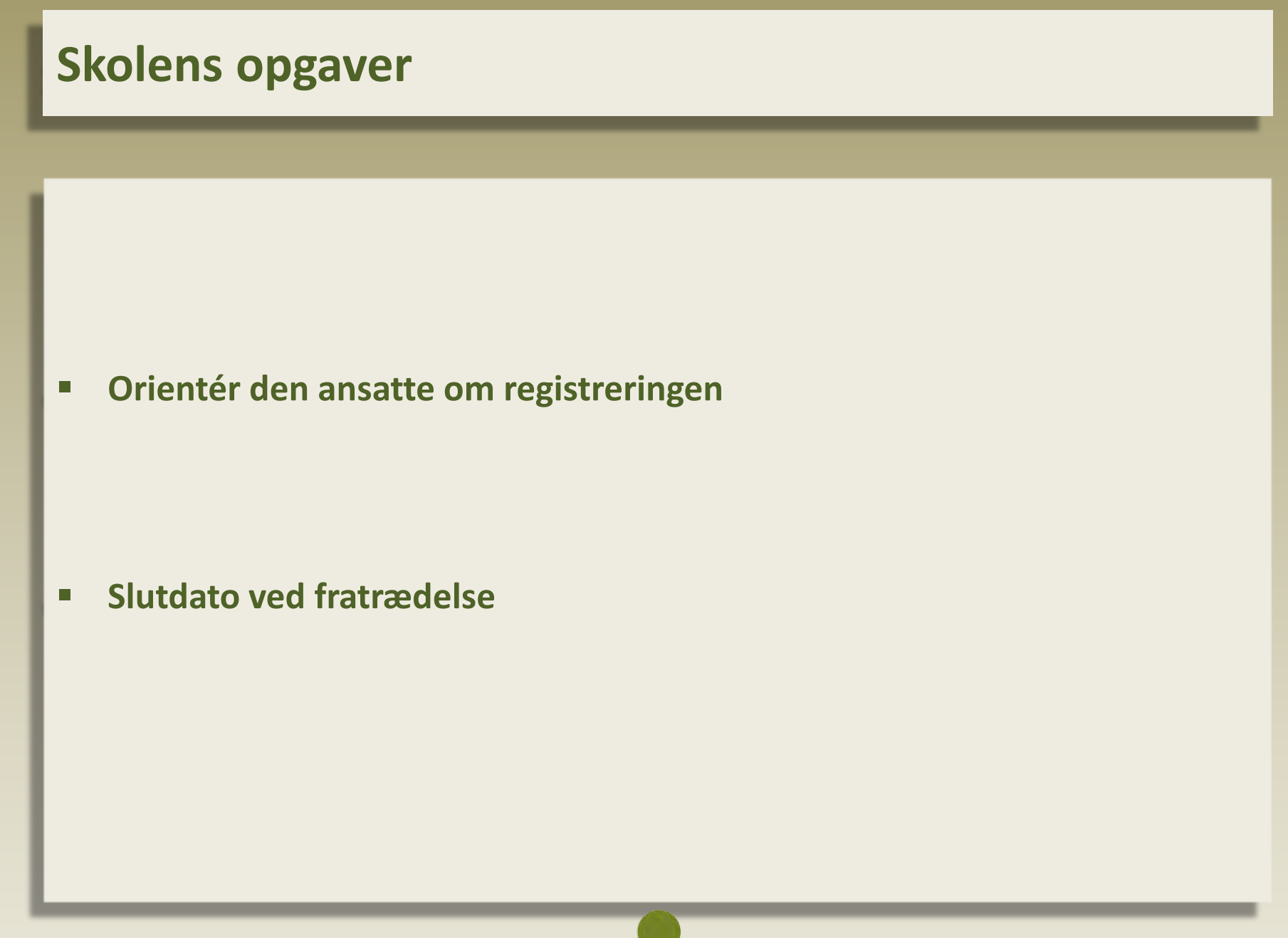

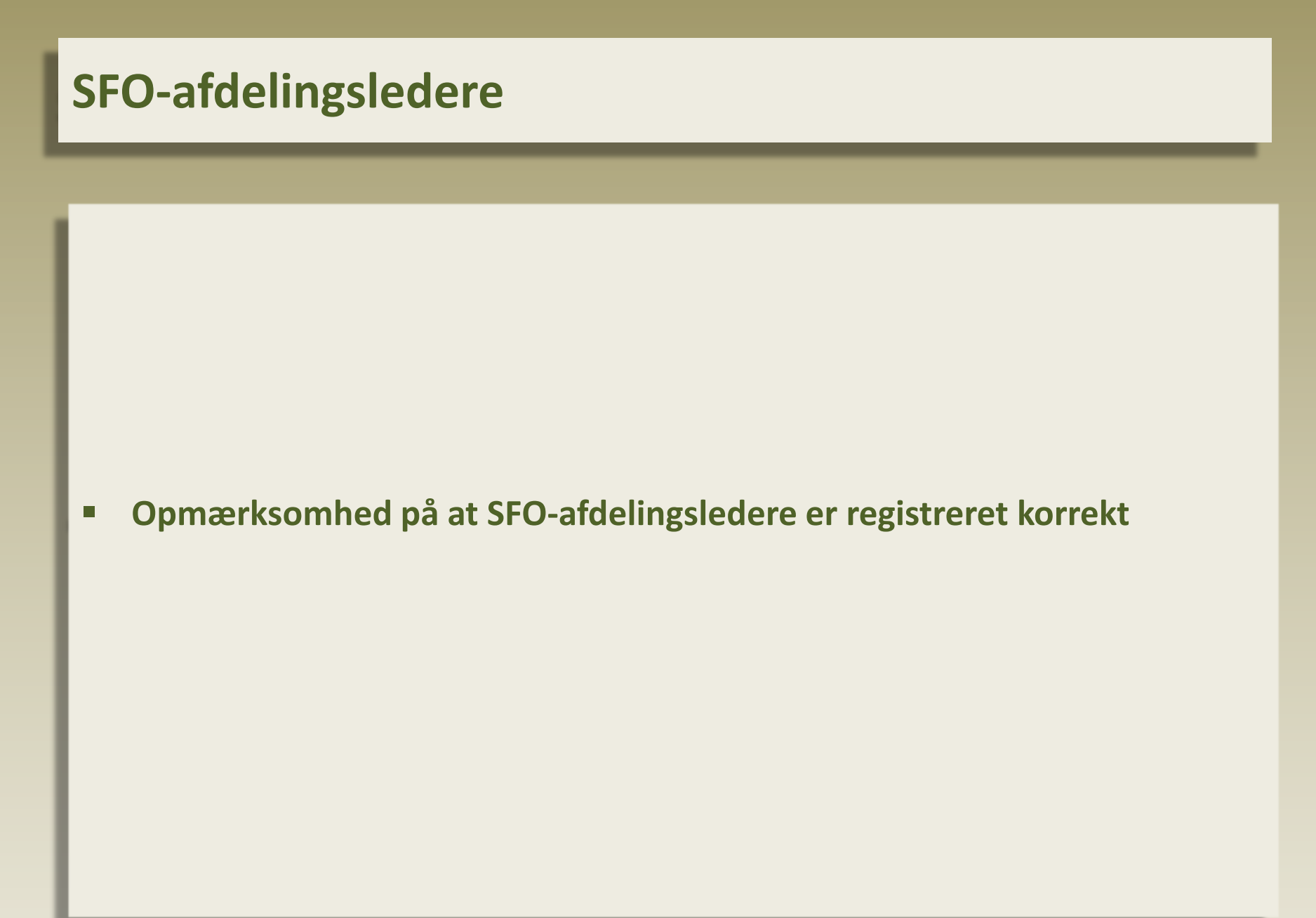

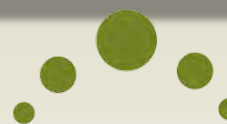

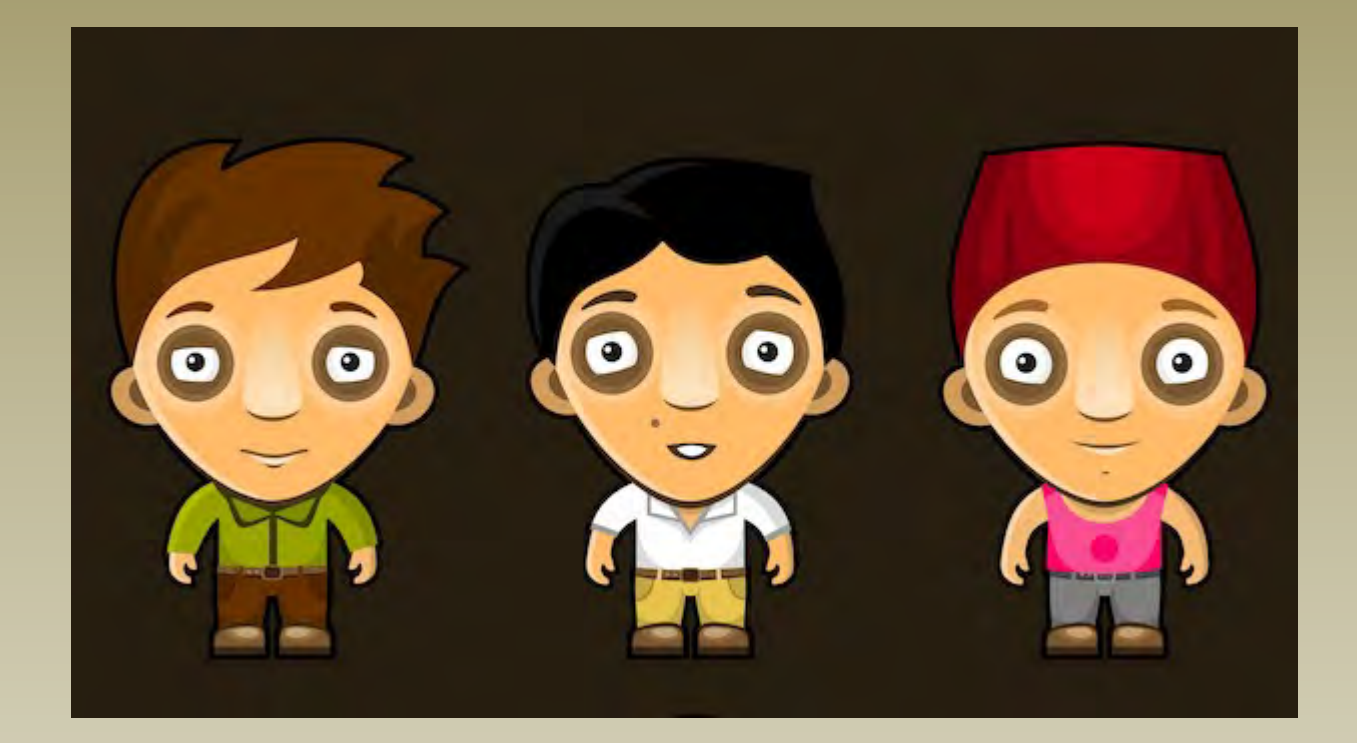

# Ansættelsesregistret

Sagsbehandler Chalotte Larsen Orienteringsdagene 2021

Ŷ  $\Box \Box$  $\angle$ N ( )  $\triangleleft$  $\cap$  $\frown$  $\cap$ Ч О Х Ū. FRISI RD  $\cap$  $\bigcirc$ 

#### Ansættelsesregistret i Eunomia

- Log på Eunomia
- Introduktion til Ansættelsesregistret i Eunomia
- Oprette en ansættelse
- SFO-afdelingsleder
- Lønanciennitet
- Ajourføring af ansættelse (ny beskæftigelsesgrad og orlov)
- Ansatte på arbejdsmarkedsordning samt pensionister
- Lønanciennitetskort
- Løndele pr. 30. april
- Livepræsentation af Eunomia incl. opsummering
- Nyttigt materiale på hjemmesiden

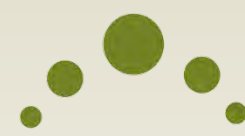

#### Log på Eunomia

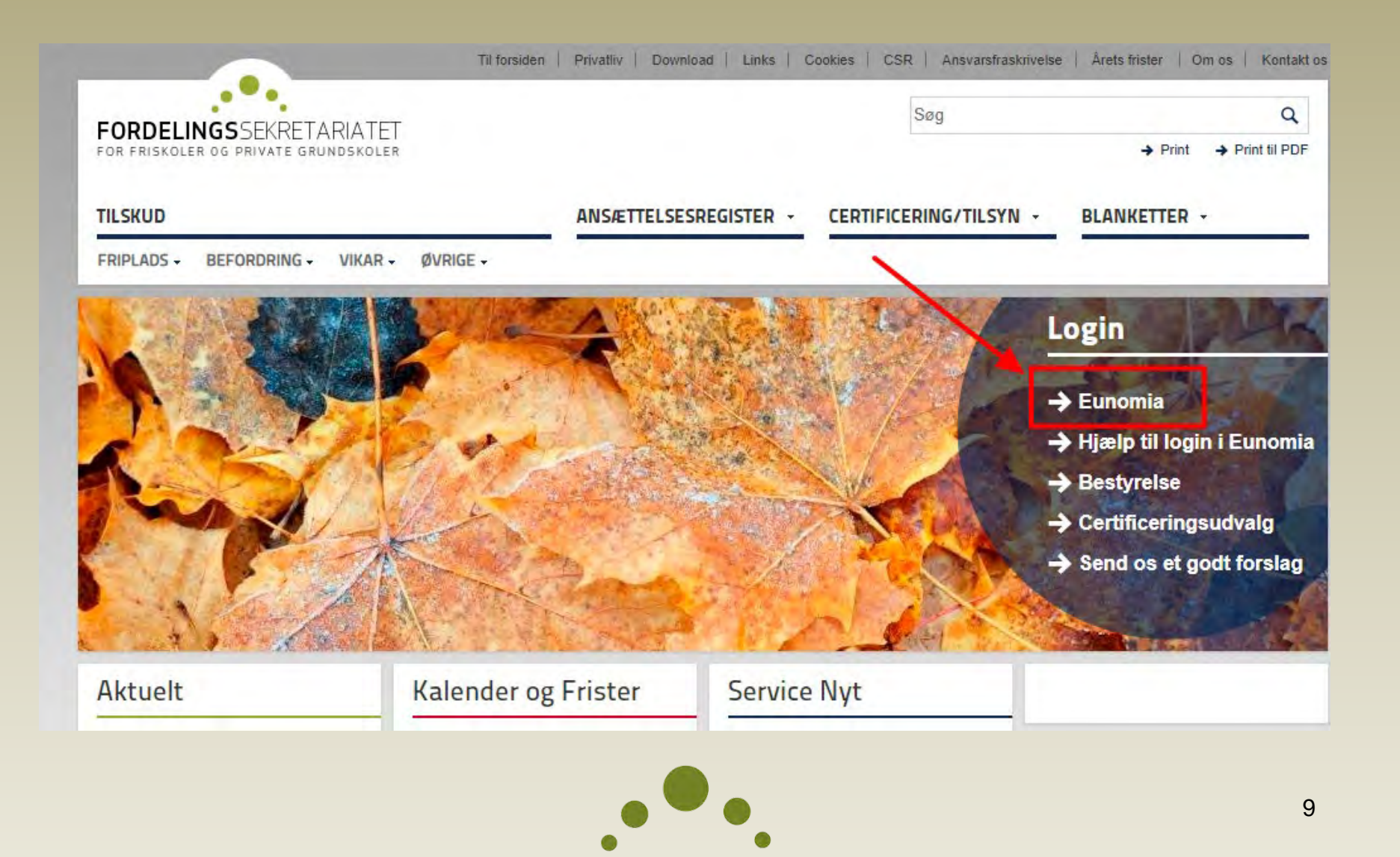

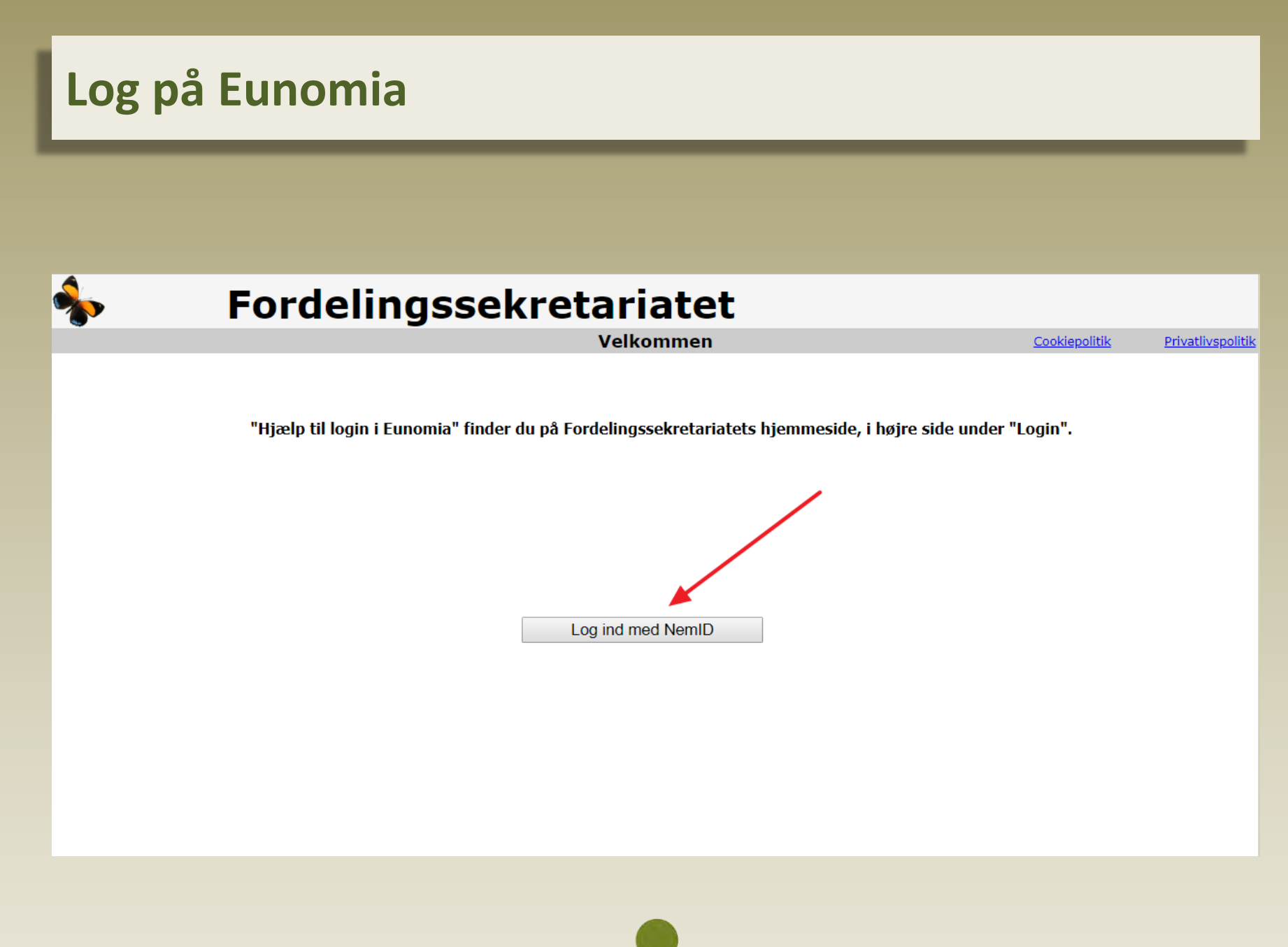

#### Introduktion til Ansættelsesregistret i Eunomia

| <b></b>              | Fordelingssekretariatet                                                                                                    | Chalatta Lancar (Fandalia                                          | Log ud                                |
|----------------------|----------------------------------------------------------------------------------------------------|--------------------------------------------------------------------|---------------------------------------|
|                      | Menu                                                                                                    |                                                                    | gssekretariatet)<br>Privatlivspolitil |
|                      |                                                                                                    | <u></u>                                                            |                                       |
| Skoleregistret       |                                                                                                    |                                                                    |                                       |
| Elevregistret        |                                                                                                    |                                                                    |                                       |
| Ansættelsesregistret |                                                                                                    |                                                                    |                                       |
| Vikartilskud         | Velkommen til Eunomia                                                                                                    |                                                                    |                                       |
| Fripladstilskud      |                                                                                                    |                                                                    |                                       |
| Befordring           |                                                                                                    |                                                                    |                                       |
| Send fil             | Eunomia er navnet på Fordelingssekretariatets portal til administrationsprogrammer.                                                                                                    |                                                                    |                                       |
| Skift adgangskode    |                                                                                                    |                                                                    |                                       |
|                      | Eunomia omfatter Ansættelsesregistret, Vikarsystemet og Fripladssystemet.                                                                                                    |                                                                    |                                       |
|                      | Ansættelsesregistret omfatter alle personalegrupper på skolen, og dvs. at alle ansættelser kar<br>Eunomia.                                                                                 | n vedligeholdes fra ansættelseslist                                | en i                                  |
|                      | l Vikarsystemet er der månedlige ansøgningsfrister. Ansøgninger skal indberettes senest ved<br>fraværet. Denne regel gælder for alle måneder undtagen for fravær i juni måned, hvor ansøgn | udgangen af den efterfølgende må<br>ingsfristen er den 31. august. | åned efter                            |
|                      | l fripladssystemet kan der søges på tilskud til nedbringelse af forældrebetalingen for skolepen<br>kostafdeling.                                                                           | ge, skolefritidsordninger og opholo                                | d på en                               |
|                      | Vejledninger til administrationsprogrammerne findes på Fordelingssekretariatets hjemmeside y                                                                                               | www.fordelingssekretariatet.dk                                     |                                       |
|                      | Vejledning til skærmbillederne findes i hjælpetekster, som kan åbnes fra de enkelte skærmbille<br>spørgsmålstegn".                                                                         | eder ved at "klikke" på de "blå                                    |                                       |
|                      |                                                                                                    |                                                                    |                                       |

#### Introduktion til Ansættelsesregistret i Eunomia

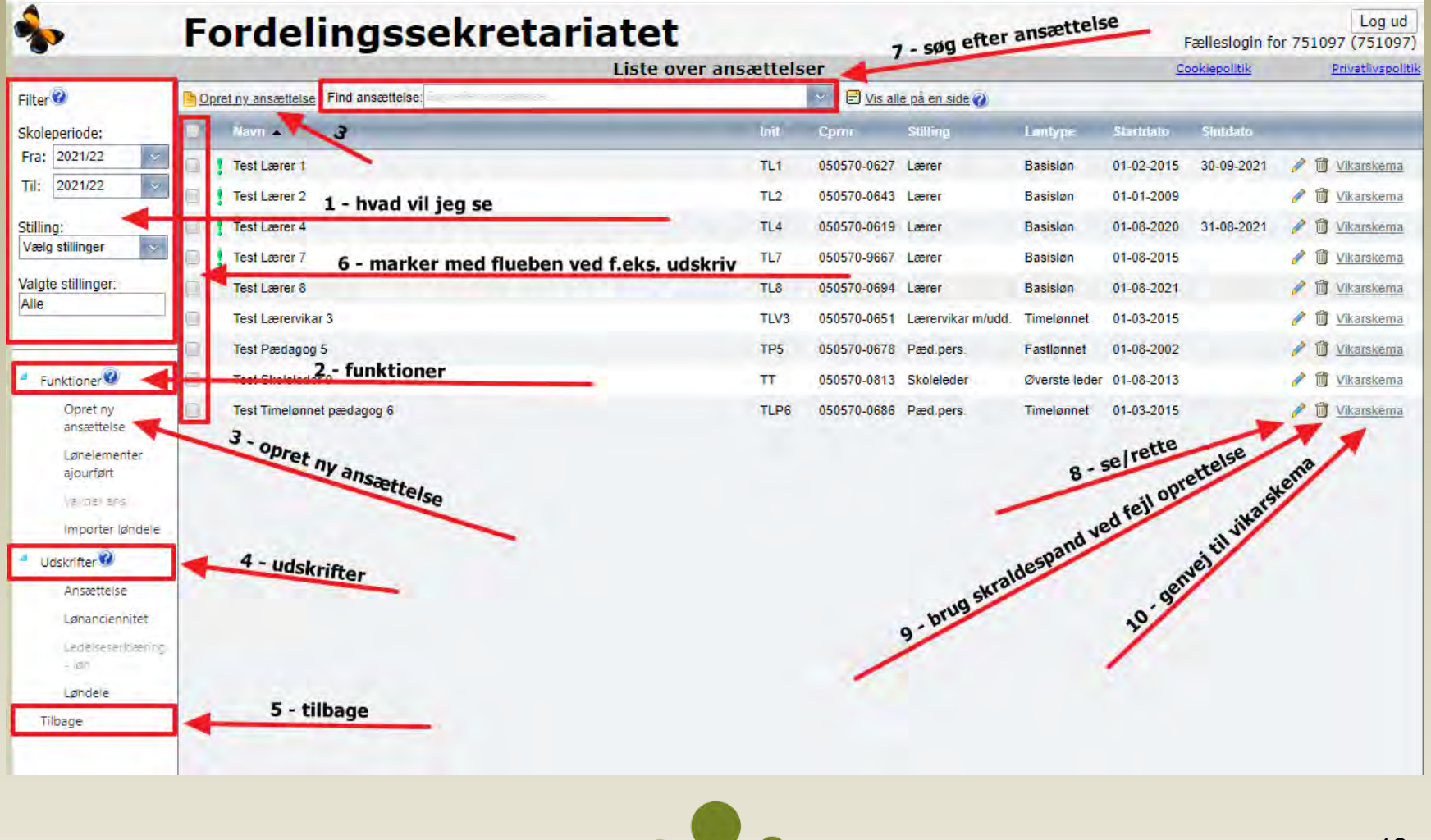

#### **Opret en ansættelse – korrekt stilling og løntype**

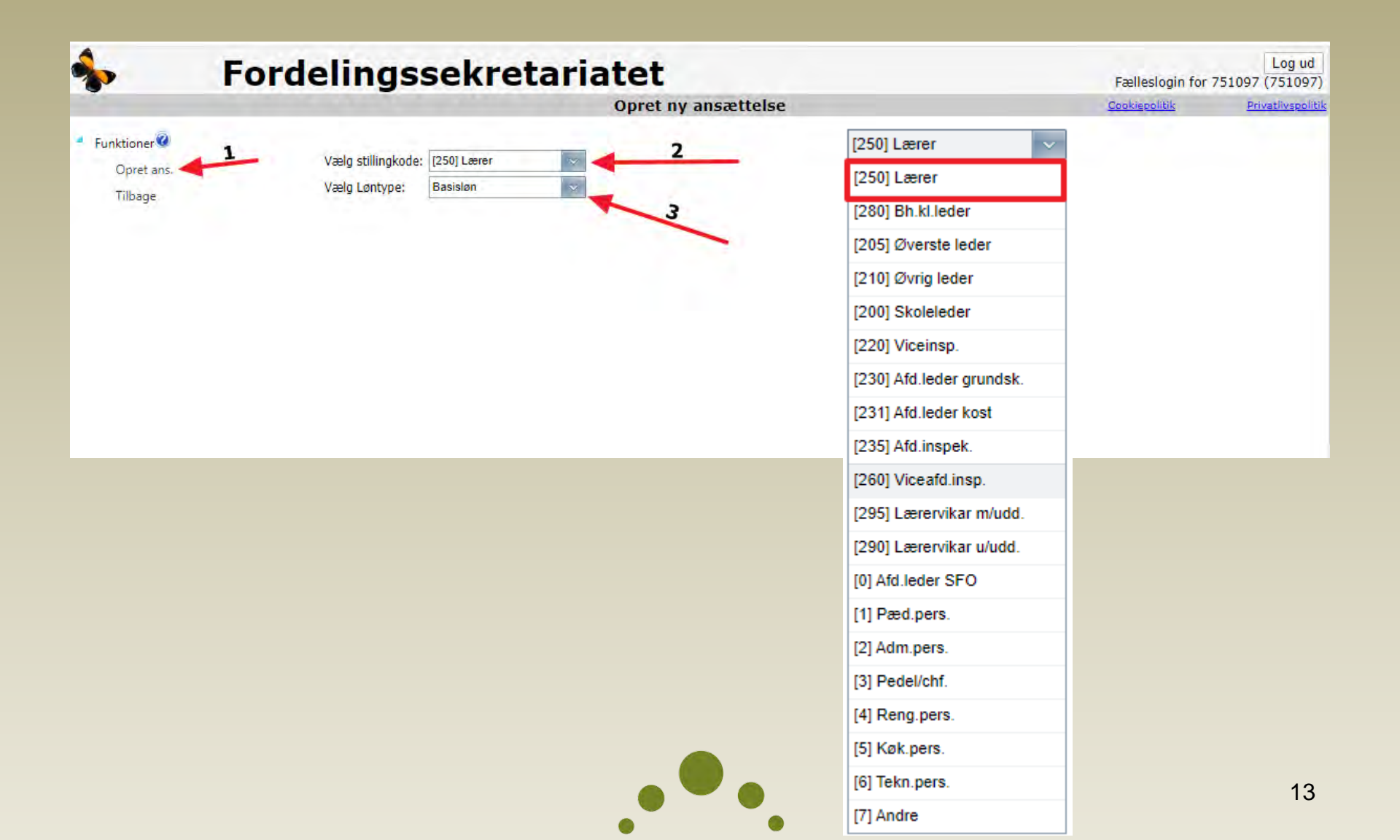

#### Tast stamdata på medarbejderen i "Basisoplysninger"

| <b>%</b>                     | For                                | delings                                | sekre      | tariatet                 |                |       | Fælleslogin fo | Log ud<br>r 751097 (751097) |
|------------------------------|------------------------------------|----------------------------------------|------------|--------------------------|----------------|-------|----------------|-----------------------------|
| 1.10                         | -                                  |                                        |            | Ansættelse: Test         | Lærer 4, [250] | Lærer | Cookiepolitik  | Privatlivspolitik           |
| Filter                       | Basisop                            | lysninger Beskæftigelse                | esperiode  | Lønanciennite: / Løndéle |                |       |                |                             |
| Funktioner<br>Gem<br>Valider | Skolekode<br>Stilling:<br>Løntype: | :: 751097 🕜<br>[250] Lærer<br>Basisløn |            |                          |                |       |                |                             |
| Udskrifter                   | Fornavn:                           | Test                                   | Efternavn: | Lærer 4                  |                |       |                |                             |
| Ansættelse                   | Initialer:                         | TL4                                    | Cprnr:     | 050570-0619              |                |       |                |                             |
| Lønanciennitet               | Startdato:                         | 01-08-2021                             | Slutdato:  |                          |                |       |                |                             |
| Dan lønanc, kort             | 10.0                               |                                        |            |                          |                |       |                |                             |
| Tilbagé                      |                                    |                                        |            |                          |                | -     |                |                             |
|                              |                                    |                                        |            |                          |                |       |                |                             |
|                              |                                    |                                        |            |                          |                |       |                |                             |
|                              |                                    |                                        |            |                          |                |       |                |                             |
|                              |                                    |                                        |            |                          |                |       |                |                             |

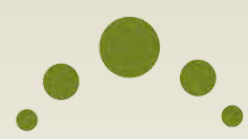

#### Tast beskæftigelsen i "Beskæftigelsesperioder"

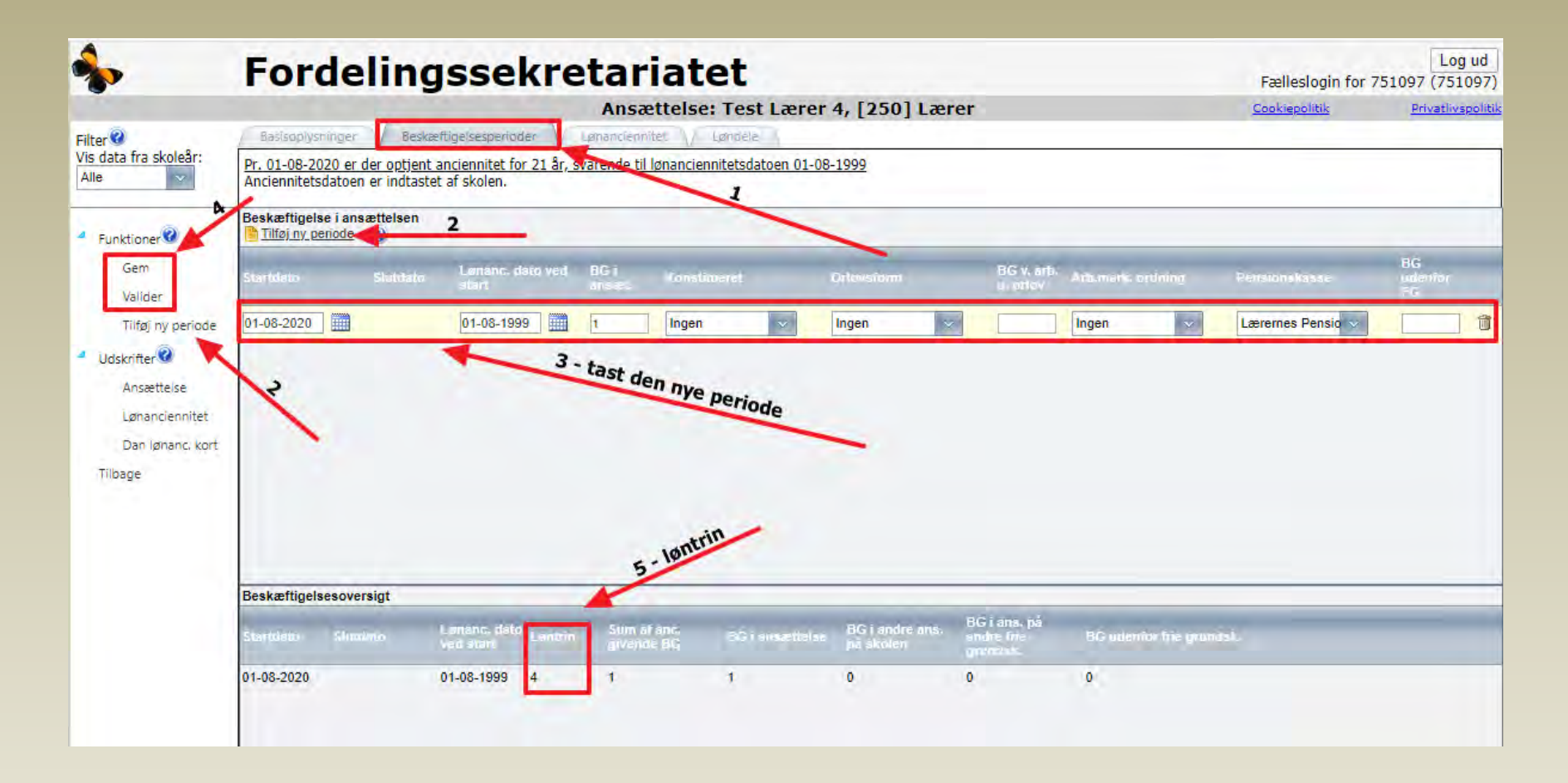

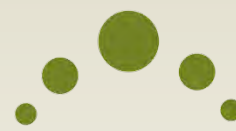

#### Lønanciennitetsdato beregnes af skolen

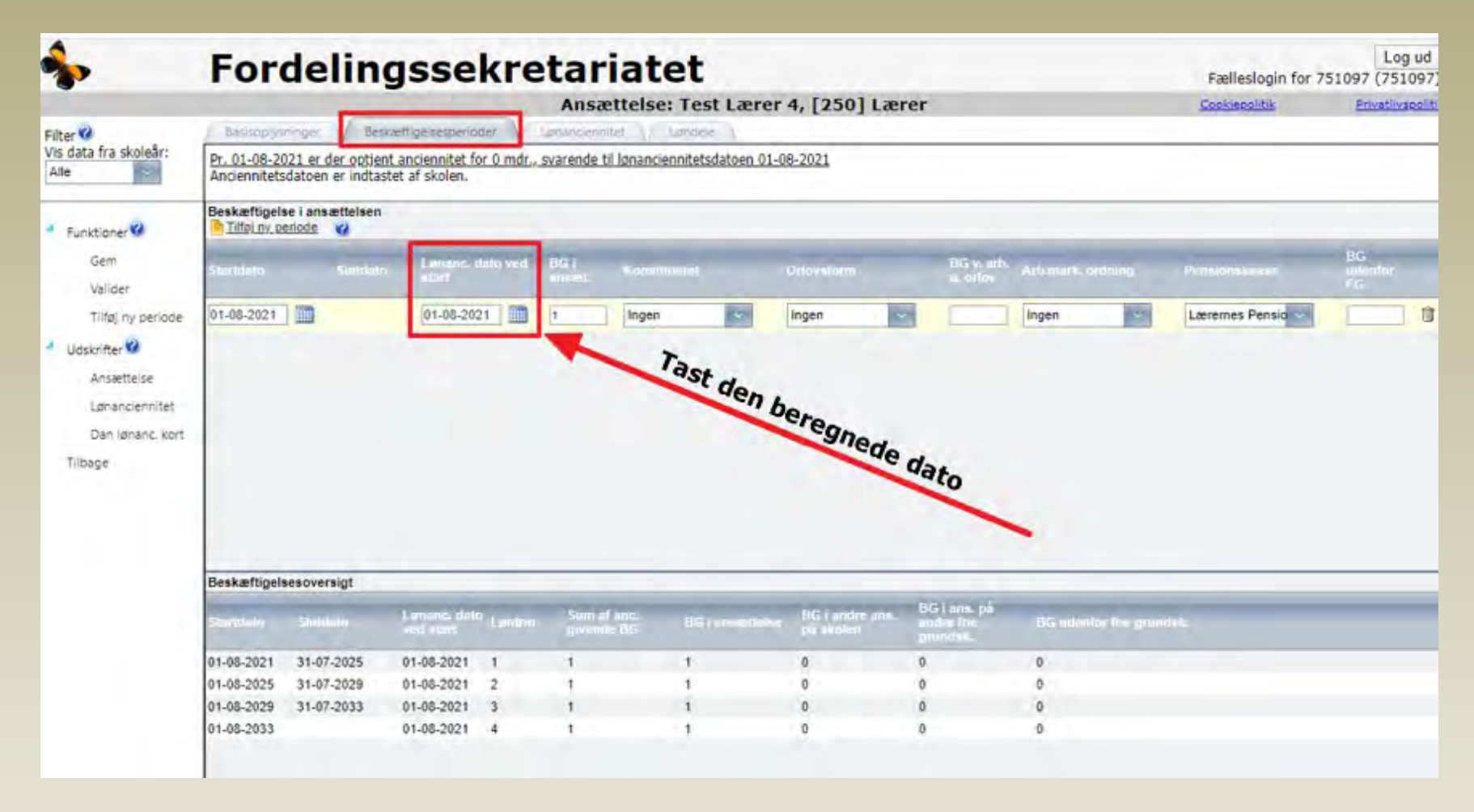

#### SFO-afdelingsleder – husk ikke pædagogisk personale

|              | Ford | lelings            | sekret            | ariat | et      |            |                          | Fælleslogin for 7 | Log ud<br>51097 (751097) |
|--------------|------|--------------------|-------------------|-------|---------|------------|--------------------------|-------------------|--------------------------|
| 1.00         |      |                    |                   | 0     | pret ny | ansættelse |                          | Cookiepolitik     | Privatlivspolitik        |
| - Funktioner |      |                    |                   |       | ,       |            | [250] Lærer 🗸 🗸          |                   |                          |
| Opret ans.   | -    | Vælg stillingkode: | [0] Afd.leder SFO | ~ -   | 3       |            | [250] Lærer              |                   |                          |
| Tilbage      |      | vælg Løntype:      | Fastionnet        |       |         |            | [280] Bh.kl.leder        |                   |                          |
|              |      |                    |                   |       |         |            | [205] Øverste leder      |                   |                          |
|              |      |                    |                   |       |         |            | [210] Øvrig leder        |                   |                          |
|              |      |                    |                   |       |         |            | [200] Skoleleder         |                   |                          |
|              |      |                    |                   |       |         |            | [220] Viceinsp.          |                   |                          |
|              |      |                    |                   |       |         |            | [230] Afd.leder grundsk. |                   |                          |
|              |      |                    |                   |       |         |            | [231] Afd.leder kost     |                   |                          |
|              |      |                    |                   |       |         |            | [235] Afd.inspek.        |                   |                          |
|              |      |                    |                   |       |         |            | [260] Viceafd.insp.      |                   |                          |
|              |      |                    |                   |       |         |            | [295] Lærervikar m/udd.  |                   |                          |
|              |      |                    |                   |       |         |            | [290] Lærervikar u/udd.  |                   |                          |
|              |      |                    |                   |       |         |            | [0] Afd.leder SFO        |                   |                          |
|              |      |                    |                   |       |         |            | [1] Pæd.pers.            |                   |                          |
|              |      |                    |                   |       |         |            | [2] Adm.pers.            |                   |                          |
|              |      |                    |                   |       |         |            | [3] Pedel/chf.           |                   |                          |
|              |      |                    |                   |       |         |            | [4] Reng.pers.           |                   |                          |
|              |      |                    |                   |       |         |            | [5] Køk.pers.            |                   |                          |
|              |      |                    |                   |       |         |            | [6] Tekn.pers.           |                   | 17                       |
|              |      |                    |                   |       |         |            | [7] Andre                |                   | 17                       |
|              |      |                    |                   |       |         |            |                          |                   |                          |

#### Ajourføring af ansættelse (ny beskæftigelsesgrad og orlov)

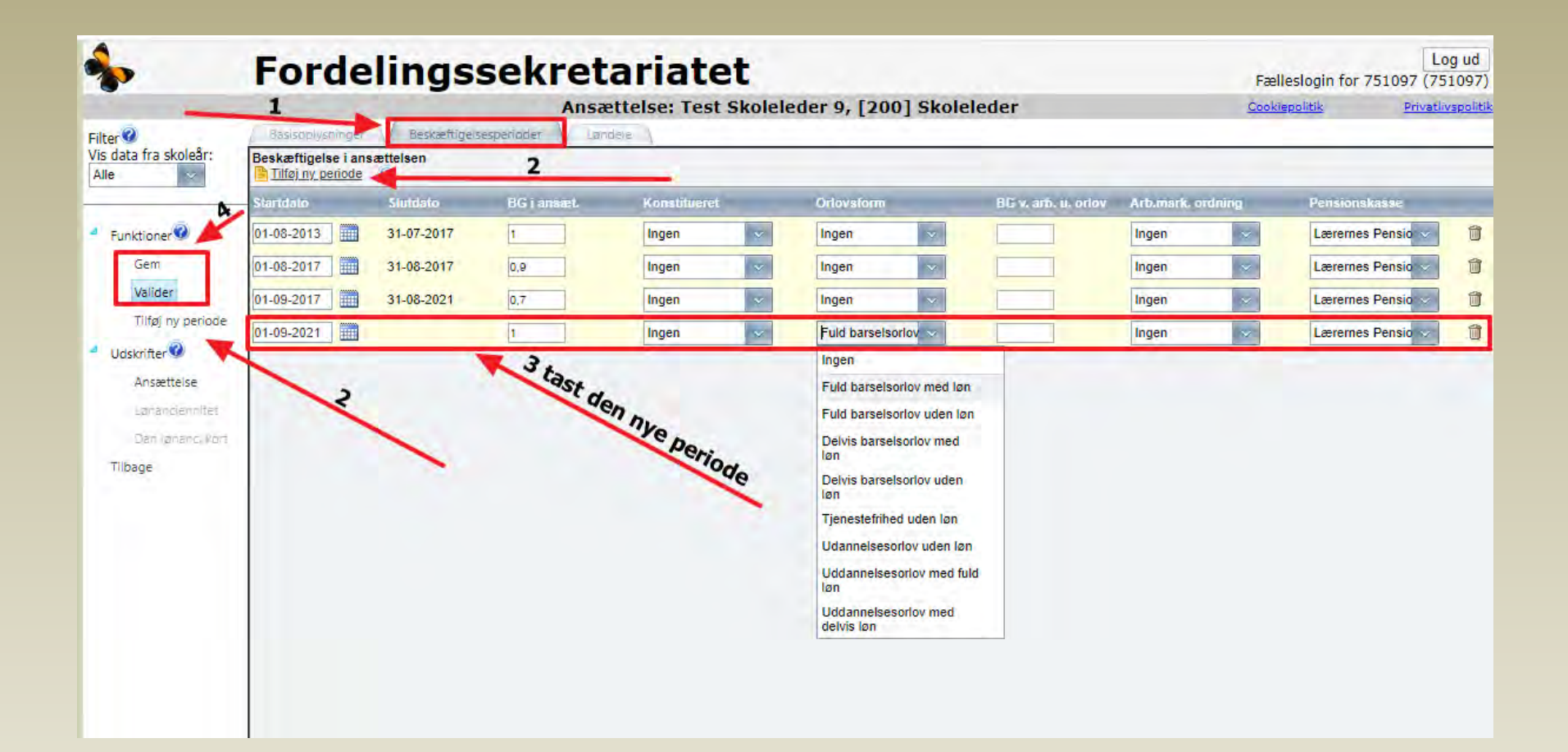

....

#### Ajourføring af ansættelse (arbejdsmarkedsordning)

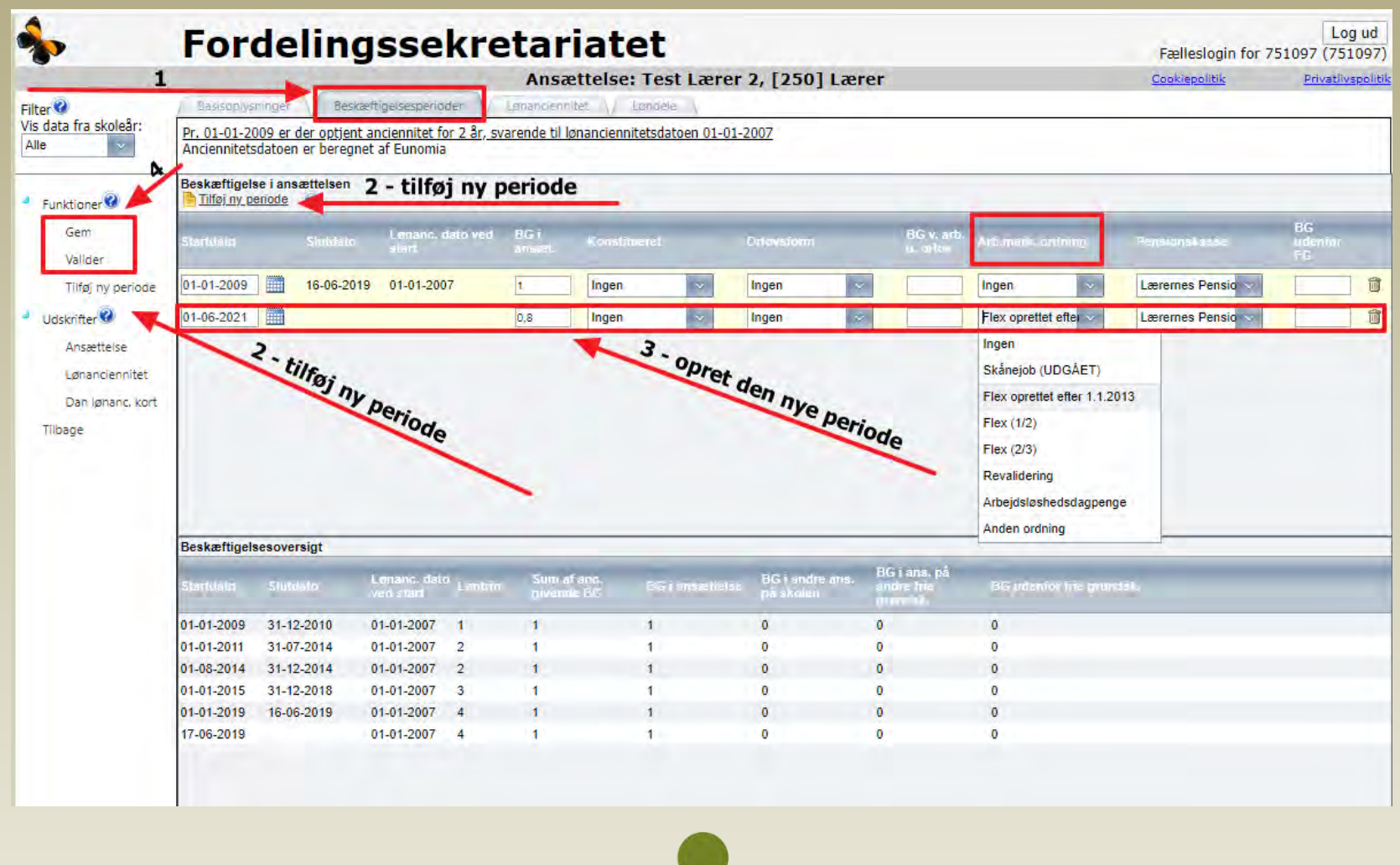

#### Ajourføring af ansættelse (pensionist)

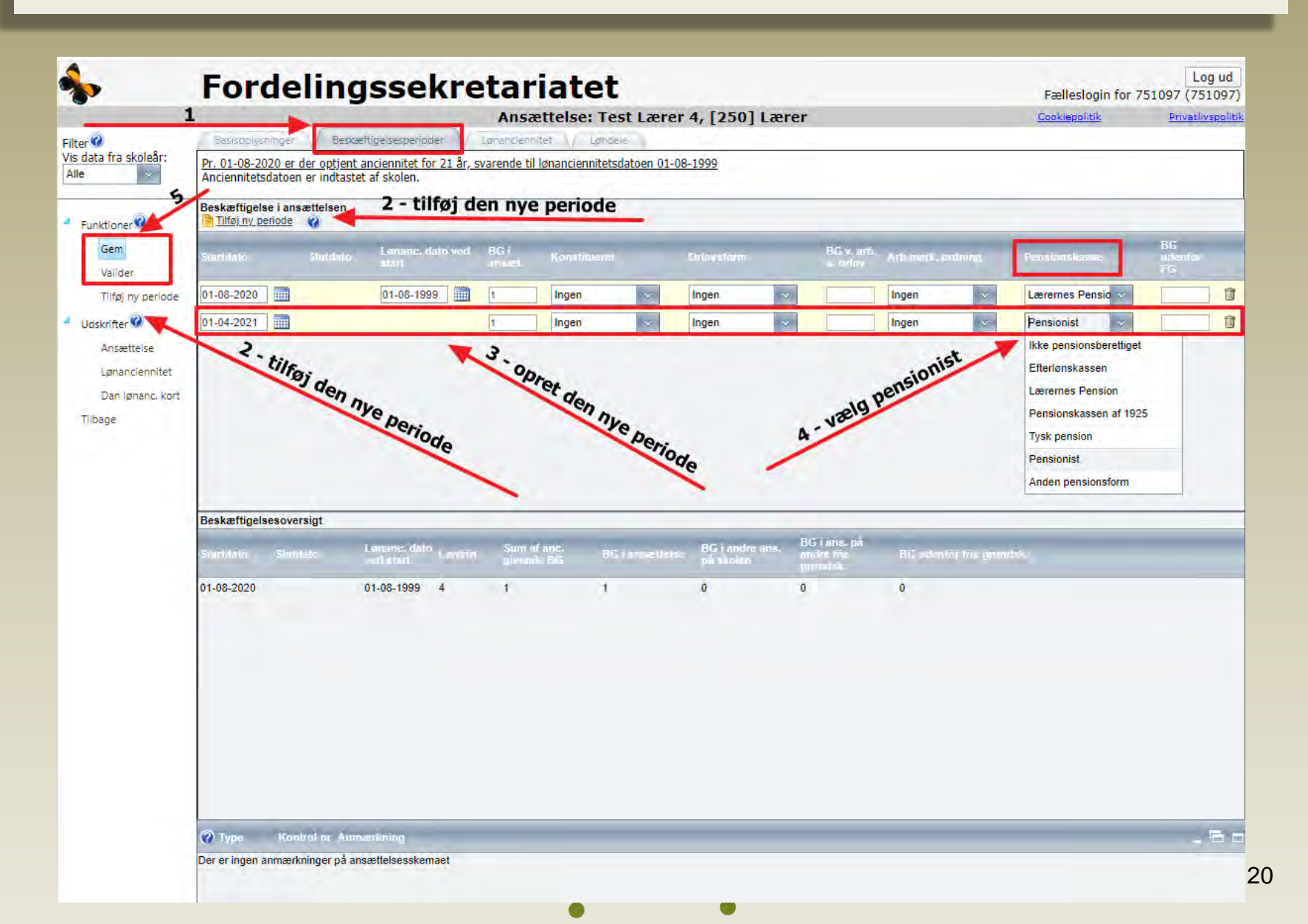

#### Lønanciennitetskort ved ophør af ansættelse

|                              | Ford                                                 | elingsse                 | kre        | tariatet                              | Fælleslogin for | Log ud<br>751097 (751097) |
|------------------------------|------------------------------------------------------|--------------------------|------------|---------------------------------------|-----------------|---------------------------|
|                              | 1000                                                 |                          |            | Ansættelse: Test Lærer 4, [250] Lærer | Cookiepolitik   | Privatlivspolitik         |
| Filter                       | Basisoplysninge                                      | er / Beskæftigelsesperio | ider //    | phanciennitet // Londele              |                 |                           |
| Funktioner<br>Gem<br>Valider | Skolekode: 7510<br>Stilling: [250]<br>Løntype: Basis | 97 🔮<br>] Lærer<br>Iløn  |            |                                       |                 |                           |
| Udskrifter 🚱                 | Fornavn: Test                                        |                          | Efternavn: | Lærer 4                               |                 |                           |
| Ansættelse                   | Initialer: TL4                                       |                          | Cprnr:     | 050570-0619                           |                 |                           |
| Lønanciennitet               | Startdato: 01-08                                     | 3-2020                   | Slutdato:  | 31-08-2021                            |                 |                           |
| Dan lønanc, kort<br>Tilbage  | 3 -                                                  | dan lønanc, ko           | ort        | 1 - tast slutdato                     |                 |                           |

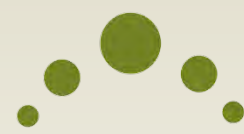

#### Lønanciennitetskort

| Kildeskolen i Århus - Lukket (75 | etskort<br>1097) |                                                                                                    | NU                 | værende ansætte | Isesforhold |
|----------------------------------|------------------|----------------------------------------------------------------------------------------------------|--------------------|-----------------|-------------|
| Person                           |                  | Ansættelse                                                                                                    |                    |                 |             |
|                                  |                  | Charles and the second second s | Elutidate Initiale | Ctilling        | Lentype     |
| Navn                             | Cpr-nr           | Startdato                                                                                                    | Siutuato Initialei | Stining         | contype     |

| Anciennite | tsgiven   | de bes  | kæftigel    | se    |              |                    |                |                    |                     |          |            |            |            |
|------------|-----------|---------|-------------|-------|--------------|--------------------|----------------|--------------------|---------------------|----------|------------|------------|------------|
| Startdato  | Slut      | tdato   | Stil        | ling  | Lønform      |                    | Skolenavn      |                    | Skoleadress         | e        | Sk         | oletype    | Disp.      |
| 01-08-20   | 20 31-    | 08-2021 | Lærer/Over  | lærer | Månedslønnet | Kildesko<br>Lukket | olen i Århus - | Klamsager          | vej 6 8230 Åby      | /høj     | Fri grunds | kole       | Nej        |
|            | Startdato | S       | utdato      |       | Orlovsform   |                    | Besk.grad      | Ugtl.<br>lektioner | Timer i<br>perioden | Mdl. løn | før orlov  | Mdl. løn u | nder orlov |
|            | 01-08-20  | 20 3    | 1-03-2021 I | ngen  |              |                    | 1,0000         |                    |                     |          |            |            |            |
| · 17       | 01-04-20  | 21 3    | 1-08-2021 I | ngen  |              |                    | 1,0000         |                    |                     |          |            |            |            |

#### Lønanciennitetsoversigt

| Startdato  | Slutdato   | Optjent anc. i perioden | Optjent anc. i alt | Kommentar                                                                                                    |
|------------|------------|-------------------------|--------------------|----------------------------------------------------------------------------------------------------|
| 01-08-1999 | 31-07-2020 | 21 år                   | 21 år              | Tidligere optjent anciennitet<br>Pr. 01-08-2020 er der optjent anciennitet svarende til lønanciennitetsdatoen 01-08-1999.<br>Anciennitetsdatoen er indtastet af skolen.<br>Fuld optjening af anciennitet. |

Fordelingssekretariatet 1-11-2021

#### Lønanciennitetskort

| 01-08-2020 | 31-03-2021  | 8 mdr.       | 21 år og 8 mdr.         | Ans.TL4 på 751097 som 'Lærer' B<br>Sammenlagt beskæftigelse for peri<br>Fuld optjening af anciennitet.  | eskæftigelse 1,0000<br>oden: 1,0000 |       |
|------------|-------------|--------------|-------------------------|----------------------------------------------------------------------------------------------------|-------------------------------------|-------|
| 01-04-2021 | 31-07-2021  | 4 mdr.       | 22 år                   | Ans. TL4 på 751097 som 'Lærer' B<br>Sammenlagt beskæftigelse for peri<br>Fuld optjening af anciennitet. | eskæftigelse 1,0000<br>oden: 1,0000 |       |
| 01-08-2021 | 30-08-2021  | 1 md.        | 22 år og 1 md.          | Ans.TL4 på 751097 som 'Lærer' B<br>Sammenlagt beskæftigelse for peri<br>Fuld optjening af anciennitet.  | eskæftigelse 1,0000<br>oden: 1,0000 |       |
| 31-08-202  | 1 er der op | tjent ancien | nitet for 22 år og 1 md | Svarende til lønancienitetse                                                                            | latoen 01-08-1999                   | -     |
|            |             |              |                         |                                                                                                    |                                     |       |
|            |             |              |                         |                                                                                                    |                                     | /     |
|            |             |              |                         |                                                                                                    |                                     | /     |
|            |             |              |                         | Dato                                                                                                    | Underskrift skolel                  | leder |
|            |             |              |                         | Dato                                                                                                    | Underskrift skolel                  | leder |
|            |             |              |                         | Dato                                                                                                    | Underskrift skolel                  | leder |
|            |             |              |                         | Dato                                                                                                    | Underskrift skolel                  | leder |

23

## Løndele pr. 30. april

|                  | Fordelingssekretaria                                                                  | itet                                                             | Log ud<br>Fælleslogin for 751097 (751097) |
|------------------|---------------------------------------------------------------------------------------|------------------------------------------------------------------|-------------------------------------------|
|                  | Ansætte                                                                               | l <mark>se: Test L</mark> ærer 2, [250] Lærer                    | Cookiepolitik Privatlivspolitik           |
| Filter           | Basisoplysninger Beskæftigelsesperioder Lønanciennitet                                | Løndele                                                          |                                           |
| Vis data for ăr: | Betegnelse                                                                            |                                                                  | Udbetalt beløb                            |
|                  | 🖃 Kategori: Centralt aftalte løndele                                                  |                                                                  | A                                         |
| 4 Eunktioner     | Basisløn                                                                              | Udbetalt beløb for april 2021                                    |                                           |
| Gem              | Områdetillæg                                                                          | Udbetalt beløb for april 2021                                    |                                           |
| Valider          | Arbejdsgivers ATP-bidrag                                                              | Udbetalt beløb for april 2021                                    |                                           |
| 4 Udskrifter     | Undervisningstillæg                                                                   | Sum af udbetalinger for de seneste 12 måneder (1.5.20 - 30.4.21) |                                           |
| Ansættelse       | Souscheftillæg                                                                        | Udbetalt beløb for april 2021                                    |                                           |
| Lønanciennitet   | OK-2008 tillæg (ikke pensionsgivende)                                                 | Udbetalt beløb for april 2021                                    |                                           |
| Dan lønanc, kort | Trin 4 tillæg                                                                         | Udbetalt beløb for april 2021                                    |                                           |
| Tilbage          | OK-2013 tillæg                                                                        | Udbetalt beløb for april 2021                                    |                                           |
|                  | OK-2018 tillæg                                                                        | Udbetalt beløb for april 2021                                    |                                           |
|                  | Funktionsvederlag for funktion i højere stilling (Konstituering)                      | Sum af udbetalinger for de seneste 12 måneder (1.5.20 - 30.4.21) |                                           |
|                  | Specialundervisningstillæg                                                            | Sum af udbetalinger for de seneste 12 måneder (1.5.20 - 30.4.21) |                                           |
|                  | Praktikvederlag                                                                       | Sum af udbetalinger for de seneste 12 måneder (1.5.20 - 30.4.21) |                                           |
|                  | Seniorordning                                                                         | Sum af udbetalinger for de seneste 12 måneder (1.5.20 - 30.4.21) |                                           |
|                  | Arbejdstidsbestemte tillæg                                                            | Sum af udbetalinger for de seneste 12 måneder (1.5.20 - 30.4.21) |                                           |
|                  | Udbetalte særlige feriedage                                                           | Sum af udbetalinger for de seneste 12 måneder (1.5.20 - 30.4.21) |                                           |
|                  | Merarbejde                                                                            | Sum af udbetalinger for de seneste 12 måneder (1.5.20 - 30.4.21) |                                           |
|                  | Overarbejde                                                                           | Sum af udbetalinger for de seneste 12 måneder (1.5.20 - 30.4.21) |                                           |
|                  | Gruppelivspræmie                                                                      | Udbetalt beløb for april 2021                                    |                                           |
|                  | Ategori: Lokalt aftalte løndele                                                       |                                                                  |                                           |
|                  | Lokalt aftalt varigt kvalifikationstillæg                                             | Udbetalt beløb for april 2021                                    |                                           |
|                  | Lokalt aftalt midlertidigt kvalifikationstillæg                                       | Sum af udbetalinger for de seneste 12 måneder (1.5.20 - 30.4.21) |                                           |
|                  | Lokalt aftalt varigt funktionstillæg                                                  | Sum af udbetalinger for de seneste 12 måneder (1.5.20 - 30.4.21) |                                           |
|                  | Lokalt aftalt midlertidigt funktionstillæg                                            | Sum af udbetalinger for de seneste 12 måneder (1.5.20 - 30.4.21) |                                           |
|                  | Lokalt aflatt resultationstillero<br>Sum af indtastede løndele excl. pension 0,00 kr. | Sum af udbetalinger for de seneste 12 måneder (1 5 20 - 30 4 21) | · · · · · · · · · · · · · · · · · · ·     |

## Løndele pr. 30. april

| *                                | Fordelingssekretariatet                       |          |             |                   |               |            | Fælleslogin fo | Log ud                |
|----------------------------------|-----------------------------------------------|----------|-------------|-------------------|---------------|------------|----------------|-----------------------|
|                                  | Liste over a                                  | nsættels | er          |                   |               | <u>C</u>   | pokiepolitik   | Privatlivspoli        |
| Filter                           | Opret ny ansættelse Find ansættelse:          |          | Vis all     | le på en side 🕜   |               |            |                |                       |
| Skoleperiode:                    | Navn 🔺                                        | luit     | Cprnr       | Stilling          | Lentype       | Startdato  | Stutdato       |                       |
| Fra: 2021/22                     | Test Lærer 1                                  | TLT      | 050570-0627 | Lærer             | Basisløn      | 01-02-2015 | 30-09-2021     | 🧨 🎁 <u>Vikarskema</u> |
| Til: 2021/22                     | Test Lærer 2                                  | TL2      | 050570-0643 | Lærer             | Basisløn      | 01-01-2009 |                | / 🕅 Vikarskema        |
| Stilling:                        | Test Lærer 4                                  | TL4      | 050570-0619 | Lærer             | Basisløn      | 01-08-2020 |                | 🧨 聞 <u>Vikarskema</u> |
| Vælg stillinger 🛛 🗸              | Test Lærer 7                                  | TL7      | 050570-9667 | Lærer             | Basisløn      | 01-08-2015 |                | 🧨 聞 <u>Vikarskema</u> |
| Valgte stillinger:               | Test Lærer 8                                  | TL8      | 050570-0694 | Lærer             | Basisløn      | 01-08-2021 |                | 🧨 聞 <u>Vikarskema</u> |
| Alle                             | Test Lærervikar 3                             | TLV3     | 050570-0651 | Lærervikar m/udd. | Timelønnet    | 01-03-2015 |                | 🤌 🛍 <u>Vikarskema</u> |
|                                  | Test Pædagog 5                                | TP5      | 050570-0678 | Pæd.pers.         | Fastlønnet    | 01-08-2002 |                | 🧨 🞁 Vikarskema        |
| Funktioner 3                     | Test Skoleleder 9                             | TT       | 050570-0813 | Skoleleder        | Øverste leder | 01-08-2013 |                | 🧨 🛍 <u>Vikarskema</u> |
| Opret ny<br>ansættelse           | Test Timelønnet pædagog 6                     | TLP6     | 050570-0686 | Pæd.pers.         | Timelønnet    | 01-03-2015 |                | 🖋 🗊 <u>Vikarskema</u> |
| Lønelementer<br>ajourført        | 3 - afslut med "Lønelementer ajourført"       |          |             |                   |               |            |                |                       |
| velider ans.                     |                                               |          |             |                   |               |            |                |                       |
| Importer løndele                 | 2 - importer fra regneark eller lønleverandør | 2        |             |                   |               |            |                |                       |
| <ul> <li>Udskrifter Q</li> </ul> |                                               |          |             |                   |               |            |                |                       |
| Ansættelse                       |                                               |          |             |                   |               |            |                |                       |
| Lønanciennitet                   |                                               |          |             |                   |               |            |                |                       |
| Ledelseserklæring                |                                               |          |             |                   |               |            |                |                       |
| Løndele                          | 1 - åbn regneark og tast i felterne           |          |             |                   |               |            |                |                       |
| Tilbage                          |                                               |          |             |                   |               |            |                |                       |
|                                  |                                               |          |             |                   |               |            |                |                       |
|                                  |                                               |          |             |                   |               |            |                |                       |